## Instrukcja składania wniosku na platformie: Rejestr Podmiotów Wykonujących Działalność Leczniczą

# https://rpwdl.ezdrowie.gov.pl/

### 1. Założenie konta na platformie: Rejestr Podmiotów Wykonujących Działalność Leczniczą.

Aby założyć konto w systemie należy:

- Wejść na stronę internetową <u>https://rpwdl.ezdrowie.gov.pl/</u>
- Po lewej stronie wybrać zakładkę:

#### ZAREJESTRUJ → Zakładanie konta użytkownika

i wybrać (kliknąć)

#### • Rejestr Praktyk Zawodowych

- > Po wejściu w odnośnik otworzy się formularz rejestrowy, który należy wypełnić.
- Login i hasło należy ustalić samodzielnie i zapamiętać (hasło musi zawierać przynajmniej 8 znaków, co najmniej jedną wielką literę i co najmniej jedną cyfrę).

Po wypełnieniu formularza i wyrażeniu zgody na przesyłanie drogą elektroniczną dokumentów dotyczących rejestru na wskazany przez nas adres e-mail zostanie przesłany link aktywacyjny od <u>rpwdl@cez.gov.pl</u> który umożliwi dostęp do system z wykorzystaniem własnego loginu i hasła.

Klikamy na przesłany link w celu aktywacji utworzonego konta.

#### Uwaga dotycząca obowiązkowego ubezpieczenia OC:

- Każda osoba wykonująca działalność leczniczą musi pamiętać o obowiązkowym ubezpieczeniu odpowiedzialności cywilnej podmiotu wykonującego działalność leczniczą, zgodnie z rozporządzeniem Ministra Finansów z dnia 22.12.2011 r. (Dz. U. z 2011 r. Nr 293 poz. 1729):
- ✓ Kwoty gwarancyjne: 150 000 EUR w odniesieniu do wszystkich zdarzeń, 30 000 EUR w odniesieniu do jednego zdarzenia.
- ✓ Obowiązek ubezpieczenia powstaje najpóźniej w dniu poprzedzającym dzień rozpoczęcia wykonywania działalności leczniczej.
- ✓ Polisy nie przedstawiamy w OIPiP, nie ma też możliwości wpisania jej do księgi rejestrowej.

#### 2.Jeśli mamy już księgę rejestrową w systemie i chcemy dokonać zmian dotyczących wykonywanej działalności leczniczej:

- Jeśli nie mamy konta w systemie zakładamy je (patrz strona nr 1).
- Jeśli mamy konto w systemie logujemy się poprzez zakładkę ZALOGUJ i wybranie (kliknięcie):

#### • Rejestr Praktyk Zawodowych

Jeśli nigdy nie składaliśmy wniosku za pośrednictwem platformy rpwdl z wykorzystaniem podpisu – profilu zaufanego, najpierw musimy uzyskać uprawnienia do księgi rejestrowej, a tym samym składania <u>wniosku o wpis zmian</u>.

- Po lewej stronie klikamy w zakładkę "Inne", a następnie w zakładkę "Jak uzyskać uprawnienia do ksiąg rejestrowych?" (UWAGA! O uprawnienia do księgi wnioskujemy tylko raz – przy składaniu pierwszego wniosku o zmianę lub wykreślenie – raz nadane uprawnienia obowiązują przez cały okres prowadzonej księgi rejestrowej):
- Ukaże się wniosek o nadanie uprawnień do księgi rejestrowej:
- ✓ Drukujemy wniosek.
- ✓ Poprawnie wypełniamy.
- ✓ Dostarczamy wniosek do organu rejestrowego:
- Osobiście w biurze Okręgowej Izby: ul. Dziewińska 17, Włocławek.
- Pocztą.
- Na adres e-mail: rpwdl.oipip.wloclawek@gmail.com
- Organ rejestrowy (OIPiP) nadaje uprawnienia do księgi rejestrowej, dzięki którym uzyskuje się dostęp do <u>wniosków o wpis zmian</u> lub <u>wykreślenia</u> działalności leczniczej.

UWAGA ! Osoby, które składały wniosek o wpis za pośrednictwem platformy rpwdl z wykorzystaniem profilu zaufanego uzyskują uprawnienia automatycznie – mogą od razu składać wniosek o wpis zmian – po zalogowaniu na koncie:

- Otwieramy zakładkę nowy wniosek indywidualnej praktyki pielęgniarek i położnych (lewy pasek zakładek).
- > Wybieramy <u>wniosek o wpis zmian</u> lub <u>wykreślenie</u> (ostatnia kolumna tabeli z danymi praktyki) → otwiera się nasza księga.
- > W odpowiednich zakładkach księgi rejestrowej nanosimy zmiany i załączamy:
- zeskanowane dokumenty, potwierdzające wpisane w zmiany w działalności leczniczej;
- potwierdzenie dokonania opłaty za zmianę wpisu do rpwdl, która w 2023 r. wynosi 67 zł, na konto OIPiP we Włocławku.

Santander Bank Polska S.A. Oddział Włocławek 98 1500 1780 1217 8005 7933 0000 (z dopiskiem opłata za zmianę wpisu do RPWDL).

Przechodzimy do zakładki "INFORMACJE DODATKOWE" i ją wypełniamy – klikamy "ZAKOŃCZ I ZWERYFIKUJ WNIOSEK", wybieramy "PODPISZ elektronicznie", następnie wybieramy podpis za pomocą PROFILU ZAUFANEGO" - klikamy zielony prostokąt w prawym górnym rogu z napisem "PRZEJDŹ" – system przekierowuje nas na stronę EPUAP– logujemy się na konto EPUAP, potwierdzamy chęć podpisania dokumentu, wpisujemy kod autoryzacyjny przesłany jako SMS i zatwierdzamy, dokument zostaje podpisany, po czym automatycznie zostajemy przekierowani na stronę RPWDL, klikamy "WYŚLIJ" - pojawia się informacja "wniosek został wysłany, możesz go podejrzeć w zakładce wnioski wysłane".

#### Wszystkie zaświadczenia o wpisie (aktualne i archiwalne) można pobrać z zakładki "ZAŚWIADCZENIA PRAKTYK PIELĘGNIAREK I POŁOŻNYCH".

#### 3. Jeśli zakładamy działalność leczniczą po raz pierwszy:

- Zakładamy konto w systemie (patrz strona nr 1).
- Logujemy się do systemu.
- > Wybieramy wniosek o nowy wpis praktyki pielęgniarek i położnych.
- Wypełniamy poszczególne zakładki:
- Dane praktyki.
- Miejsca udzielanych świadczeń (w przypadku działalności w przedsiębiorstwie prosimy skorzystać z wyszukiwarki wpisując nr REGON przedsiębiorstwa lub miejscowość i słowo z nazwy przedsiębiorstwa).
- Dołączamy skany lub zdjęcia załączników:
  - ✓ Prawo wykonywania zawodu (dodatkowo strony, na których są adnotacje).
  - ✓ Dyplom specjalizacji w przypadku praktyki specjalistycznej.

**0000** (*z* dopiskiem opłata za wpis do RPWDL).

Potwierdzenie dokonania opłaty za wpis do rpwdl, która w 2023 r. wynosi 134 zł, na konto Okręgowej Izby:
Santander Bank Polska S.A. Oddział Włocławek 98 1500 1780 1217 8005 7933

Przechodzimy do zakładki "INFORMACJE DODATKOWE" i ją wypełniamy – klikamy "ZAKOŃCZ I ZWERYFIKUJ WNIOSEK", wybieramy "PODPISZ elektronicznie", następnie wybieramy podpis za pomocą PROFILU ZAUFANEGO" - klikamy zielony prostokąt w prawym górnym rogu z napisem "PRZEJDŹ" – system przekierowuje nas na stronę EPUAP – logujemy się na konto EPUAP, potwierdzamy chęć podpisania dokumentu, wpisujemy kod autoryzacyjny przesłany jako SMS i zatwierdzamy, dokument zostaje podpisany – automatycznie zostajemy przekierowani na stronę RPWDL, klikamy "WYŚLIJ " pojawia się informacja "wniosek został wysłany, możesz go podejrzeć w zakładce wnioski wysłane".

- W przypadku, gdy wniosek jest niekompletny zostanie on zwrócony przez organ rejestrowy jako wniosek "do uzupełnienia", do zakładki "wnioski zwrócone".
- ✓ Wszystkie zaświadczenia o wpisie (aktualne i archiwalne) można pobrać z zakładki "ZAŚWIADCZENIA PRAKTYK PIELĘGNIAREK I POŁOŻNYCH".

#### ✓ KODY PRAKTYK:

- 93 praktyka wyłącznie w zakładzie podmiotu leczniczego,
- 94 specjalistyczna praktyka wyłącznie w zakładzie podmiotu leczniczego,
- 95 praktyka wyłącznie w miejscu wezwania,
- 96 specjalistyczna praktyka wyłącznie w miejscu wezwania,
- 97 grupowa praktyka,
- 98 praktyka we własnym gabinecie,
- 99 specjalistyczna praktyka we własnym gabinecie.

# 4. Jak uzyskać tzw. profil zaufany epuap.gov.pl

- Wykorzystanie profilu zaufanego ePUAP w odróżnieniu od podpisu elektronicznego nie wymaga ponoszenia dodatkowych kosztów.
- Aby uzyskać profil zaufany należy:

#### Jak założyć profil zaufany

- Wejdź na stronę <u>ePUAP</u>.
- Załóż konto.
- Wypełnij wniosek o założenie profilu zaufanego.
- Znajdź najbliższy urząd, w którym będziesz mógł potwierdzić profil zaufany ePUAP.
- Udaj się do wybranego urzędu, żeby potwierdzić założenie profilu zaufanego.

LOGIN:....

HASŁO:....

UWAGA! Dot. hasła: Przynajmniej OSIEM znaków, jedna WIELKA litera, jedna MAŁA litera, jedna CYFRA.